# Webベースユーティリティを使用したRV34xシ リーズルータの工場出荷時のデフォルト設定の リブートまたは復元

#### 目的

ルータのリブートは、デバイスの設定に必要な場合や、設定の変更が正しく保存されたかど うかを確認する場合に役立ちます。ただし、リブートすると未保存の設定がすべて削除され ます。保存する設定が保存され、バックアップされていることを確認します。

ファームウェアのバックアップは、何らかの理由で最新バージョンにアップデートした後に 非アクティブまたは以前のファームウェアを復元する場合や、その逆の場合に便利です。

この記事では、RV34x VPNルータシリーズの工場出荷時のデフォルト設定をリブートまた は復元する方法について説明します。

## 該当するデバイス

• RV34xシリーズ

### [Software Version]

• 1.0.01.16

# Rv34xシリーズルータの工場出荷時のデフォルト設定のリブートまたは復元

ステップ1:ルータのWebベースのユーティリティにログインし、[Administration] > [ Reboot]を選択します。

| <ul> <li>Administration</li> </ul> |
|------------------------------------|
| Reboot                             |
| File Management                    |
| Diagnostic                         |
| License                            |
| Certificate                        |
| Config Management                  |

ステップ2:(オプション)[Active Image after reboot]ドロップダウンで、リブート後にロー ドするファームウェアバージョンを選択します。ファームウェアを交換すると、新しいファ ームウェアが正しくマウントされる場合に備えて、古いバージョンでルータを実行できます 。次のオプションがあります。

- Active Image:ルータが実行している現在のファームウェアバージョン。
   非アクティブイメージ:以前にインストールされたファームウェアバージョン。
  - **注:**この例では、[Active Image 1.0.01.16]が選択されています。

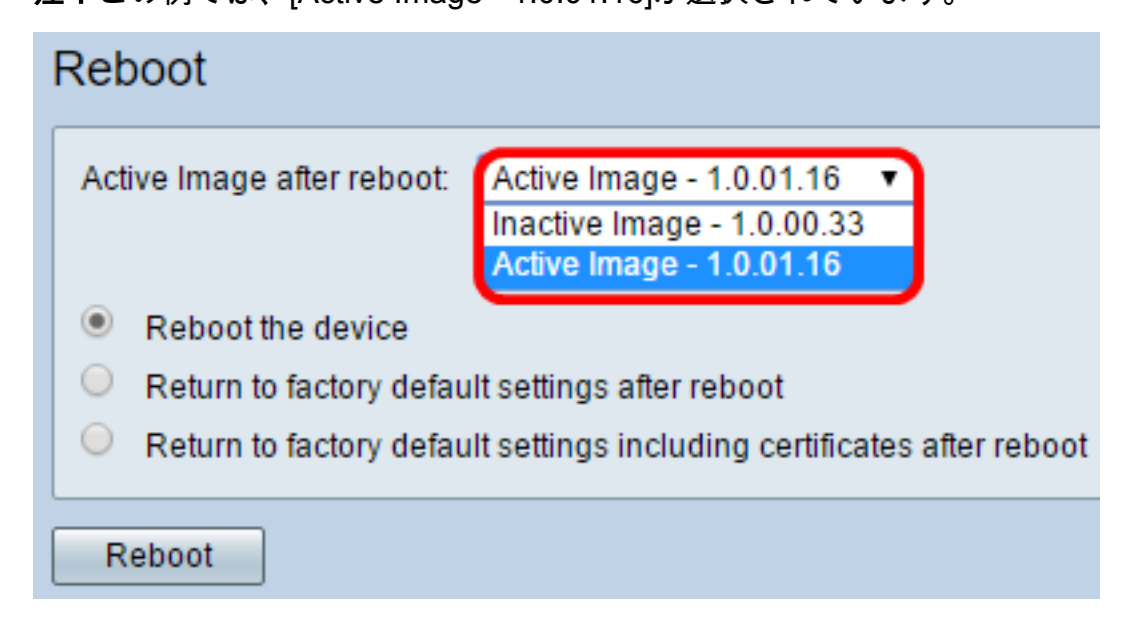

ステップ3:ドロップダウンリストの下には、リブート後のルータのアクションが表示され ます。オプションボタンをクリックして、ルータのアクションを選択します。次のオプショ ンがあります。

- デバイスのリブート:単純なリブート、未保存の設定は消去されます。
- リブート後に工場出荷時のデフォルト設定に戻る:ルータはリブート後に工場出荷時のデフォルト設定に戻ります。
- リブート後に証明書を含む工場出荷時のデフォルト設定に戻る:ルータは、リブート後に工場出荷時のデフォルト設定に復元されます。Secure Sockets Layer Certificate(SSLCert)などの既存の証明書も消去されます。

注:この例では、[Return to factory default settings after reboot]が選択されています。

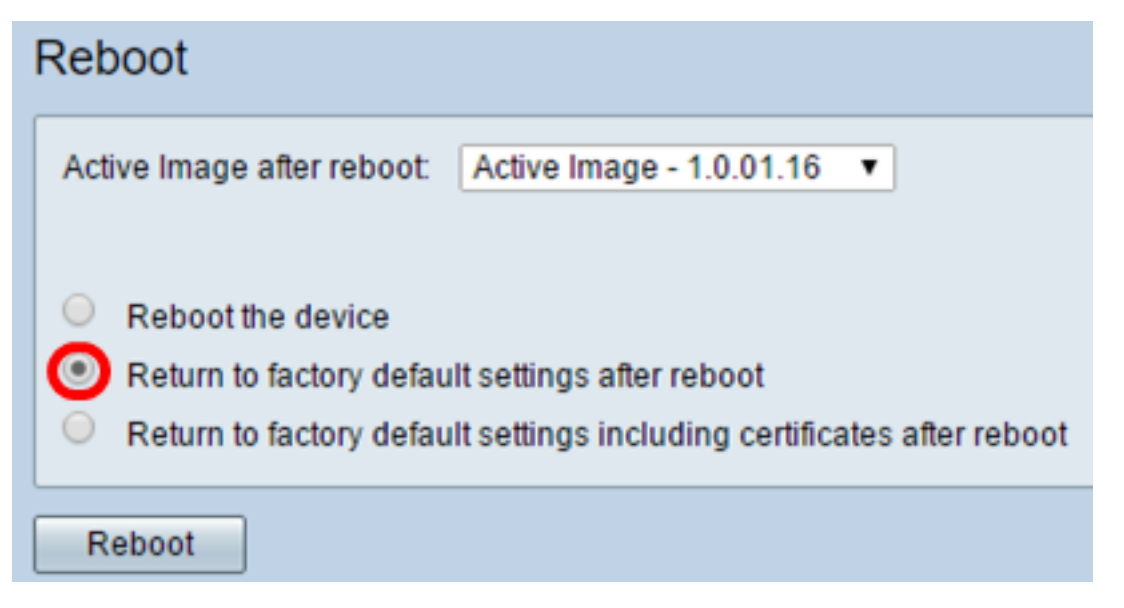

ステップ4:[Reboot]をクリックして**ルータ**を再起動します。

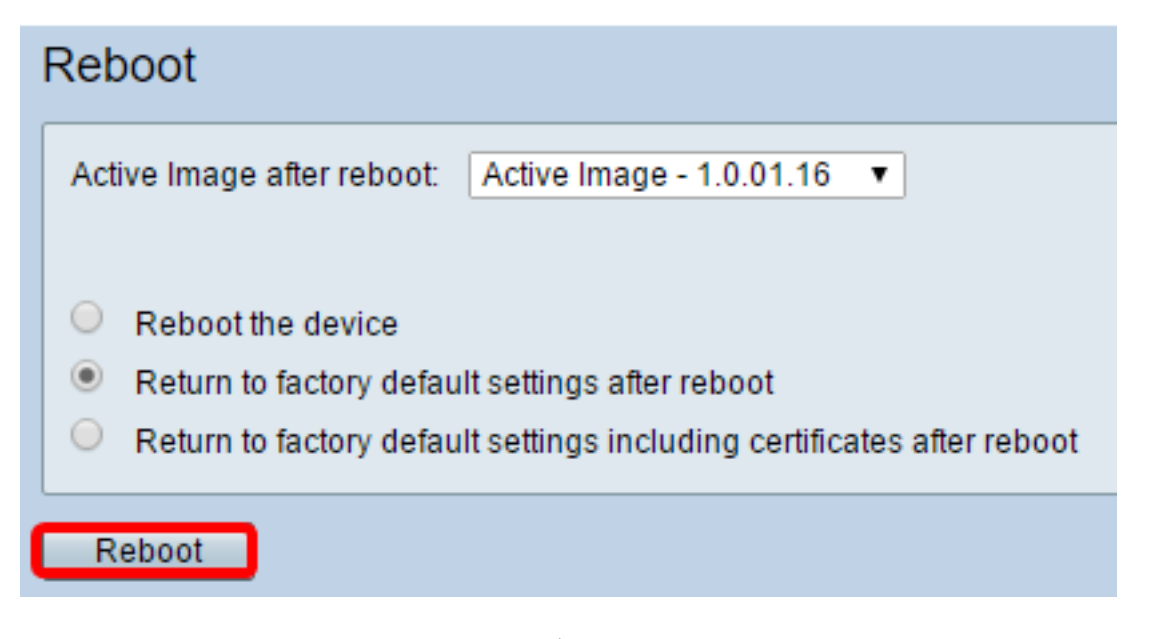

注:ファームウェアの交換またはリブートには数分かかることがあります。ファームウェア のアップロード中は、ページを更新したり、別のページに移動したりしないでください。そ うしないと、ファームウェアのスワップが中止されます。プロセスが完了すると、ルータは 再起動し、通常の動作を再開します。場合によっては、アップグレード完了後にページを手 動で更新する必要があります。ログインページが6分後に表示されない場合は、Webブラウ ザを更新します。

#### Rebooting

Rebooting now...

Browser is trying to redirect to login page URL https://192.168.1.1/

If above URL is incorrect, input new URL on browser Location bar

ステップ5:Webベースのユーティリティに再度ログインし、System Informationの下の Admin > File Managementの順に選択して、ルータの現在のファームウェアバージョンを確 認します。

| System Information                        |                     |
|-------------------------------------------|---------------------|
| Device Model:                             | RV345               |
| PID VID:                                  | RV345-K9 V01        |
| Current Firmware Version:                 | 1.0.01.16           |
| Latest Updated:                           | 2017-03-13,07:10:49 |
| Latest Version Available on<br>Cisco.com: | 1.0.01.16           |
| Latest Checked:                           | 2017-03-13,07:25:04 |

これで、WebベースのユーティリティからRV34xシリーズルータを正常にリブートできまし た。